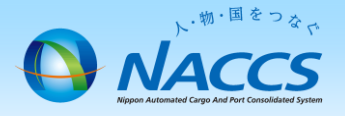

# 識別番号の追加申込

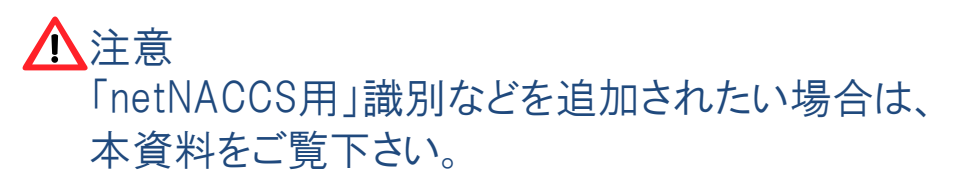

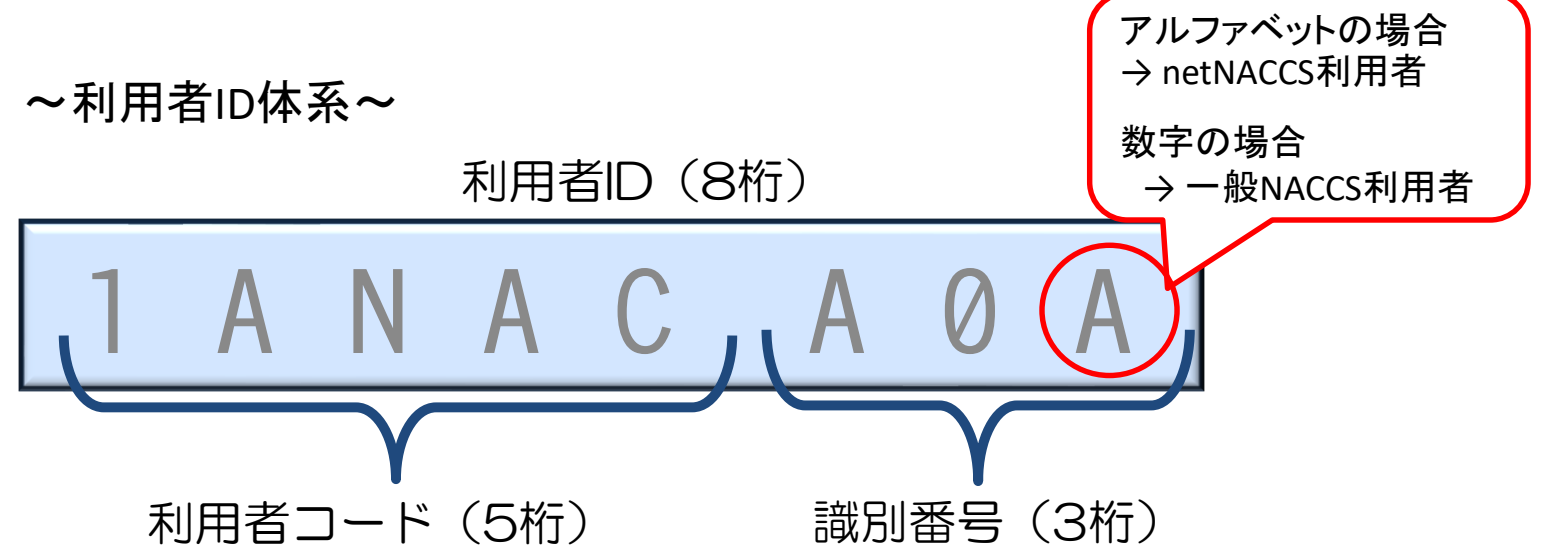

# ~申込から利用開始までの流れ~

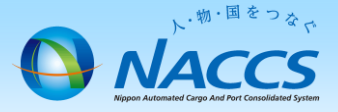

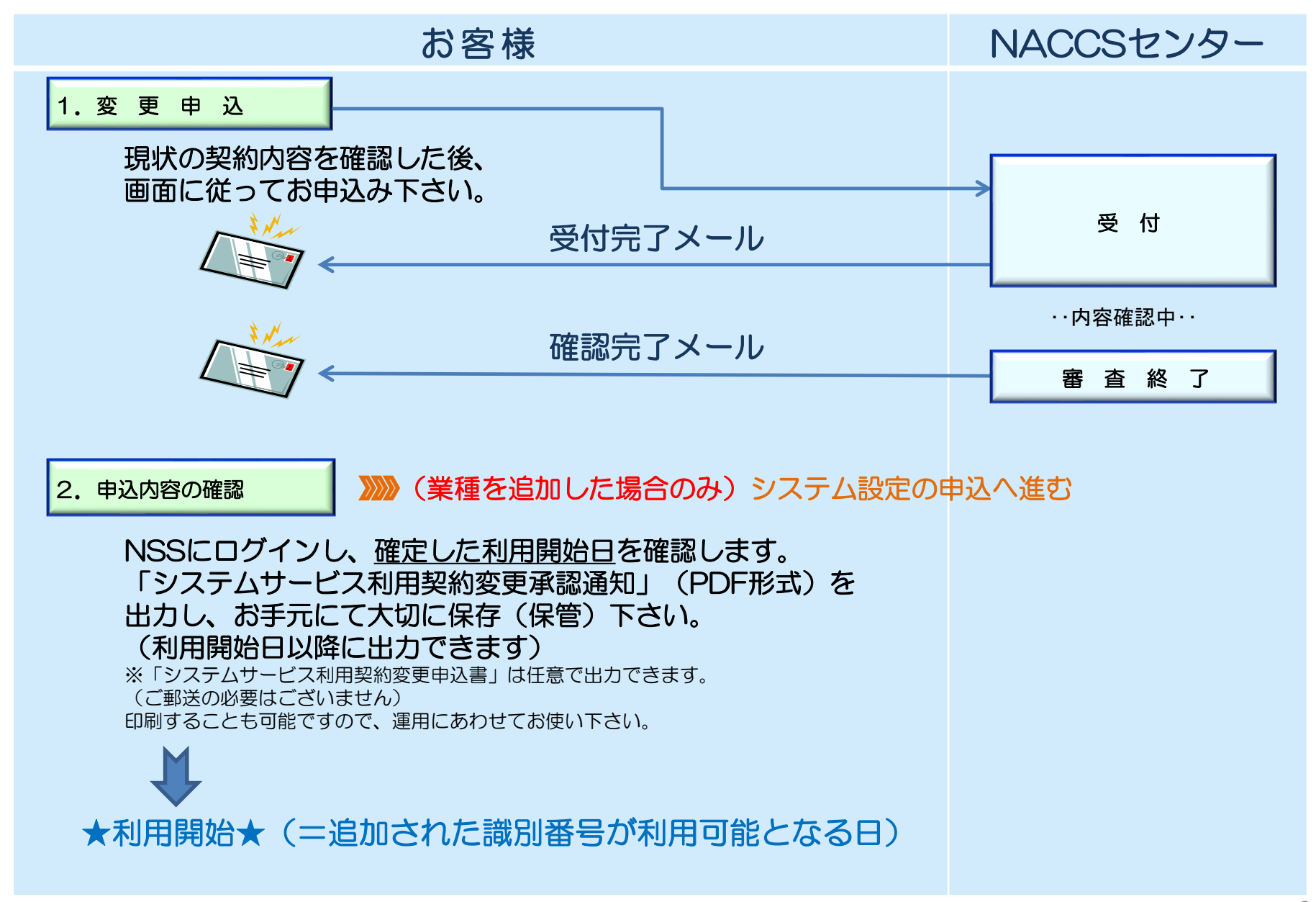

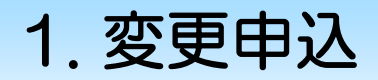

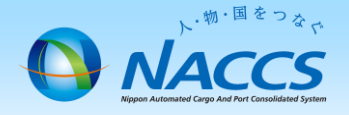

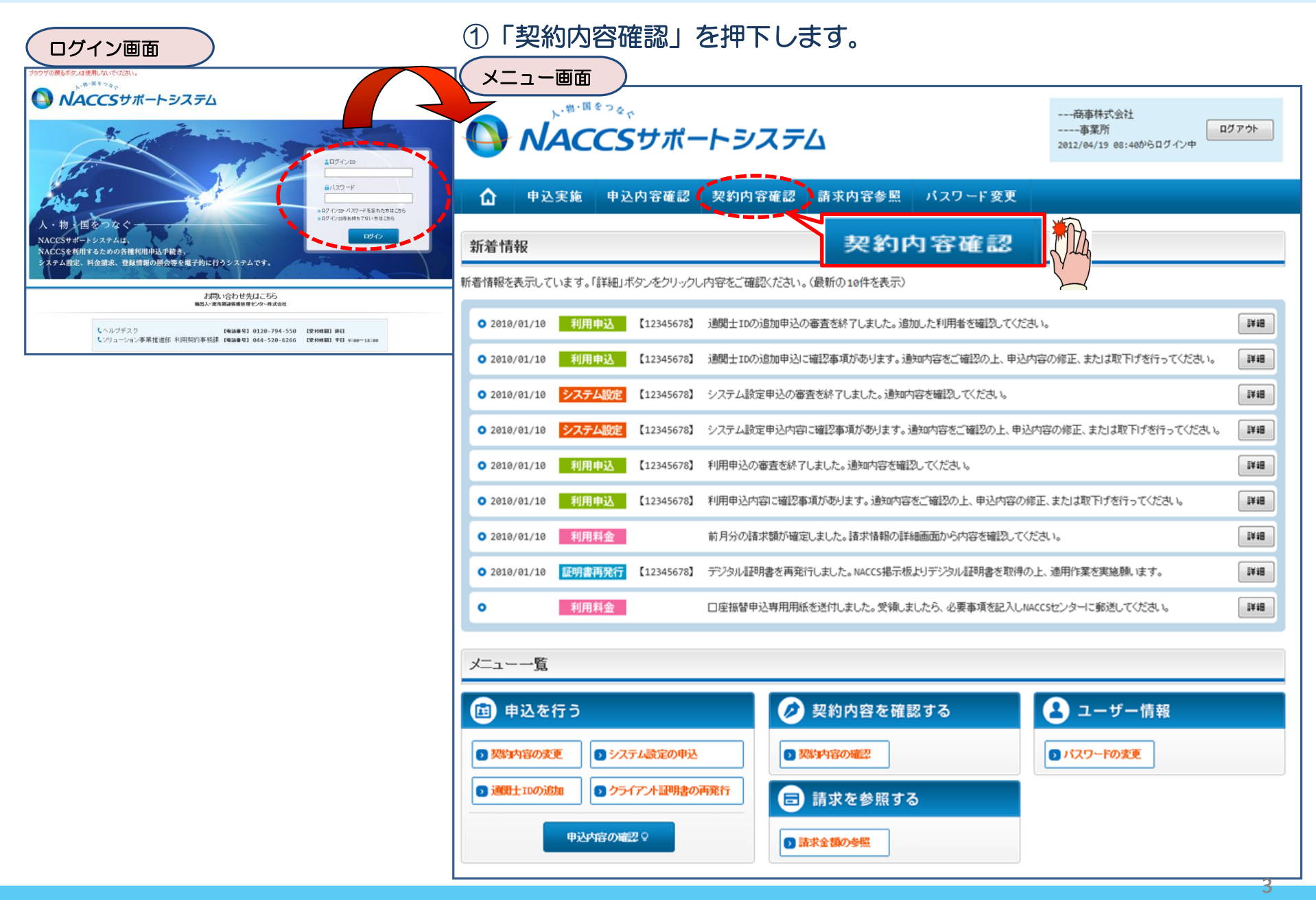

#### ②「netNACCS」あるいは「一般NACCS」の タブを開き、現在の契約状況を確認の上、 「契約情報を変更する」ボタンを押下します。

netNACCS

契約情報

無料分

0

9999/99/99

9999/99/99

0000/00/00

9999/99/99

9999/99/99

9999/99/99

⊘ 契約情報を変更する

ファイルサイズ

管理統計資料

有料分

0

0

請求先

-- 商事株式会社

D

保税管理資料 保存サ*ー*ビス

0

0

0

現在の情報を確認します

xxxxxxxxx

xxxxxxxx

\*\*\*\*\*\*\*

XXXXXXXXXX

XXXXXXXXX

xxxxxxxxx

XXXXXXXXXX

XXXXXXXXXXXX1

XXXXXXXXXX

·般NACCS

他事業所 と共用

0

0

0

XXXXXXXXXX

XXXXXXXXXX1

\*\*\*\*\*\*\*\*

XXXXXXXXXX

XXXXXXXXXXX

XXXXXXXXXX1

Ø 通関上用利用者IDの追加申込を行う

利用開始日

9999/99/99

9999/99/99

9999/99/99

0000/00/00

9999/99/99

9999/99/99

0000/00/00

9999/99/99

9999/99/99

9999/99/99

申込日

9999/99/99

9999/99/99

9999/99/99

⊘ 契約情報を実更する

契約情報詳細表示画面

曲・国をつみ、

事業所

**NACCS**サポートシステム

NNNN

9999/99

処理方式

NNNN

パッケージ ソフト区分

NNN

NNN

NNN

NNN

NNN

NNN

NNNNNNNN1NNNNNNNNN2NNNNNNNNNNN

NNNNNNNNNNNNNNNNNNNNNNNNNNNNNNNN

NNNNNNNNNNNNNNNNNNNNNNNNNNNNNNNNNN

添付ファイル名

申込内容確認 契約内容確認

-BONACCS

利用者ID

識別番号

xxx

xxx

xxx

xxx

端末アクセ

\*\*\*\*

\*\*\*\*

\*\*\*\*\*

\*\*\*\*\*

xxxxxxxxx1xxxxxx

xxxxxxxxxxxxxxx

Copyright © Nippon Automated Cargo And Port Consolidated System, (NACCS) Inc.No reproduction or republ

利用者コード

XXXXXXX

xxxxxxx

xxxxxxx

XXXXXXX

端末情報

論理端末名

XXXXXX

XXXXXX

\*\*\*\*\*

XXXXXX

xxxxxx

xxxxxxx

ブラウザの戻るボタンは使用しないでください。

申认宝施

☆ 8226571春季日言羊糸田

契約概要

■適用料金

適用年月

区分

NN

NN

NN

区分

NN

NN

NN

NN

NN

ΝN

■ 添付ファイル

契約情報 参照 認約情報の詳細を表示します。

適用料金(netNACCS)

利田老コード / 利田老五

NNN NNN NN

■論理端末名 / デジタル証明書

利用機器

NNNNN

NNNNN

NNNNN

NNNNN

NNNNN

NNNNN

\* まとめてダウンロードする

利用開始ガイダンスに戻る

業種

### ③申込完了までの流れを確認し、 「申込内容選択へ進む」ボタンを押下します。

変更申込ガイダンス画面

NACCSサポートシステム(NSS)から、現在の契約内容を参照することができます。(「契約内容参照」タブ) 「事業所コード」を入力し変更項目を選択すると、変更内容に応じた現在の契約情報が表示されますので、情報の更新を行います。 --事業所 /04/19 08:40からログイン中 情報を更新した内容は、変更前と変更後を表示した確認画面から確認でき、変更内容を確認し登録することによって変更申込手続きが終了します。 変更申込手続きの進行状況及び内容を確認する必要がある場合には、申込担当者にメール等によりご連絡いたします。 変更申込手続きに当たっては、あらかじめ契約内容のご検討をお願いいたします。(詳しい説明+MSS電子申請情報ページ) 変更申込手続きの流れは次のとおりです。確認されましたら「申込内容選択へ進む」のボタンをクリックしてください。

#### STEP1 契約内容の確認

NSSに登録している現在の契約情報を確認します。

契約内容参照タブから確認できます。

#### STEP2 契約変更項目の選択

事業所コードを入力し、変更申込を行う項目を選択します。

・変更項目は複数選択することができます。

#### 変更情報の入力・確認 STEP3

STEP4 契約申込の完了

くメニューに戻る

く契約情報参照に戻る

< 申込情報参照に戻る

現在の契約情報が表示されますので、変更箇所について変更の入力(上書き)します。 情報を更新した内容を確認画面から確認します。変更内容を確認し登録することによって変更申込の手続きが終了します。

・変更前・変更後の情報を対照して確認できます。内容に誤りがあった場合には、それぞれの入力画面に戻って内容を修正します。

・変更の必要のない項目については、上書きしないようにご注意ください。

・企業情報の変更を行う場合には、同一企業略称の全事業所の情報を変更します。

#### 申込内容選択へ進む>

変更申込み手続きの完了を申込担当者宛てにご連絡いたします。

#### 「システム利用申込書(変更)」は、NSSから参照することができます。(※変更申込の書面による提出は不要です。) ※ 変更内容によっては、別途「システム設定」が必要となる場合があります。

「netNACCS」タブもしくは「一般NACCS」タブにて、識別番号の追加対象 となる利用者コードが存在するかをご確認ください。

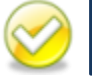

申込内容選択へ進む

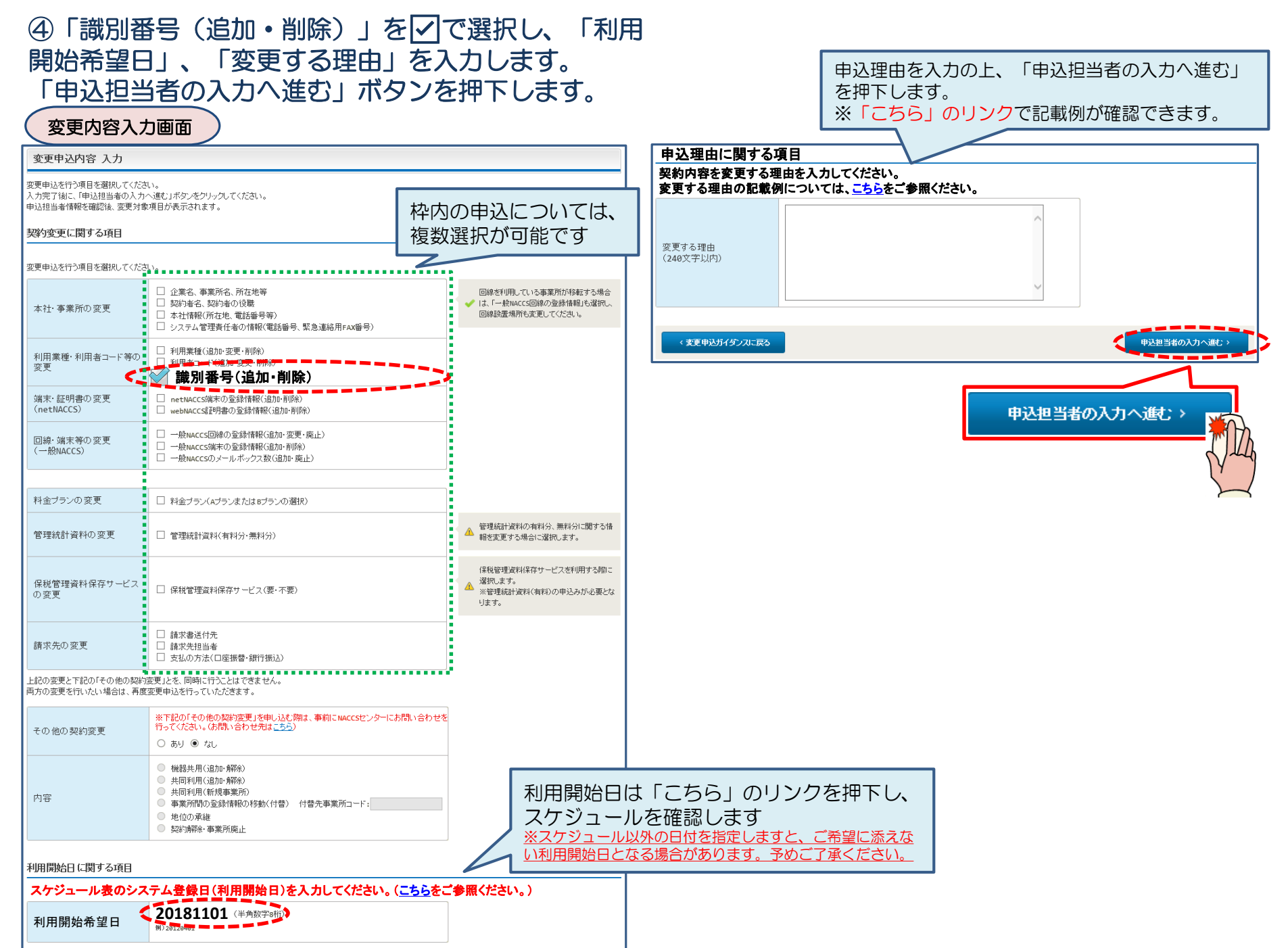

### ⑤申込担当者の情報を入力・確認し、「次へ進む」ボタンを押下します。

| 申込担当者                                                                    | 行入力國                                       |                                                                                  |                                                   |                           |                                                                 |
|--------------------------------------------------------------------------|--------------------------------------------|----------------------------------------------------------------------------------|---------------------------------------------------|---------------------------|-----------------------------------------------------------------|
| 申込担当者 入力                                                                 | Ե                                          |                                                                                  |                                                   |                           |                                                                 |
| NACCSセンターが当該利<br>申込担当者の情報を確定<br>入力完了後に、「次へ進<br>修正が終了しましたら、「<br>申込担当者(こ関す | 用申込に関<br>認し、変更が<br>む」ボタンを<br>「申込内容確<br>る項目 | <b>する確認を行う際の連絡先となります。</b><br>あれば修正してください。<br>リックしてください。<br>恩へ進む」ボタンをクリックしてください。  | $\bigotimes$                                      | NACCSセ<br>となります。<br>必ず申込を | ンターが当該申込に関する確認を行う際の連絡先<br>。<br><mark>行った方の連絡先を入力</mark> してください。 |
| 弊社へ利用申込を行う打                                                              | 旦当者の情報                                     | を登録します。                                                                          |                                                   |                           |                                                                 |
| 氏名                                                                       |                                            | 姓:<br>通関 名:<br>例)通関 名:<br>た子 (全角)<br>本郎                                          | $\bigotimes$                                      | 申込受付・<br>者」 宛に E-         | 完了通知等は、 「申込担当者」及び「管理責任<br>·mailにてお知らせします。                       |
| 氏名(フリガナ)                                                                 |                                            | 姓: <mark>ツウカン</mark> 名: //ナコ (全角カナ)                                              |                                                   |                           |                                                                 |
|                                                                          |                                            | 例)シウカン タロウ<br>                                                                   | - 🚫                                               | 申込担当者                     | に変更があれば、上書きで修正ください。                                             |
| 所属部課名 任意                                                                 |                                            | 第一営業部通関課 (全角)<br>例)第一営業部営業第3課                                                    |                                                   |                           |                                                                 |
| 役職名 任意                                                                   |                                            | (全角)<br>例)課長                                                                     |                                                   |                           |                                                                 |
| 電話番号                                                                     |                                            | 0120794550 (半角英数字)<br>例)0301234567                                               | <ul> <li>「-」(ハイワン)を入;<br/>してください。</li> </ul>      | カせずに、数字のみ入力               |                                                                 |
| FAX番号 任意                                                                 |                                            | (半角英数字)<br>例)0398765432                                                          | <ul> <li>「-」(ハイフン)を入:</li> <li>してください。</li> </ul> | カせずに、数字のみ入力               |                                                                 |
|                                                                          | 登録用                                        | tsukan-hanako@naccs.jp     (半角英数字)       例)taro.tsukan@naccs.jp                  | ✓ 変更申込完了の通                                        | 知先として登録します。               |                                                                 |
| E-mailアドレス                                                               | 確認用                                        | 確認のため、同じE-mailアドレスを入力してください。<br>tsukan-hanako@naccs.jp<br>例)taro.tsukan@naccs.jp |                                                   |                           |                                                                 |
|                                                                          |                                            | -                                                                                |                                                   |                           |                                                                 |
| 〈 申込内容選                                                                  | 尻に戻る                                       |                                                                                  | <b>с</b> 3                                        | :へ進む: >                   |                                                                 |
|                                                                          |                                            |                                                                                  | [                                                 | <i>`</i> ג^               | ·進む >                                                           |

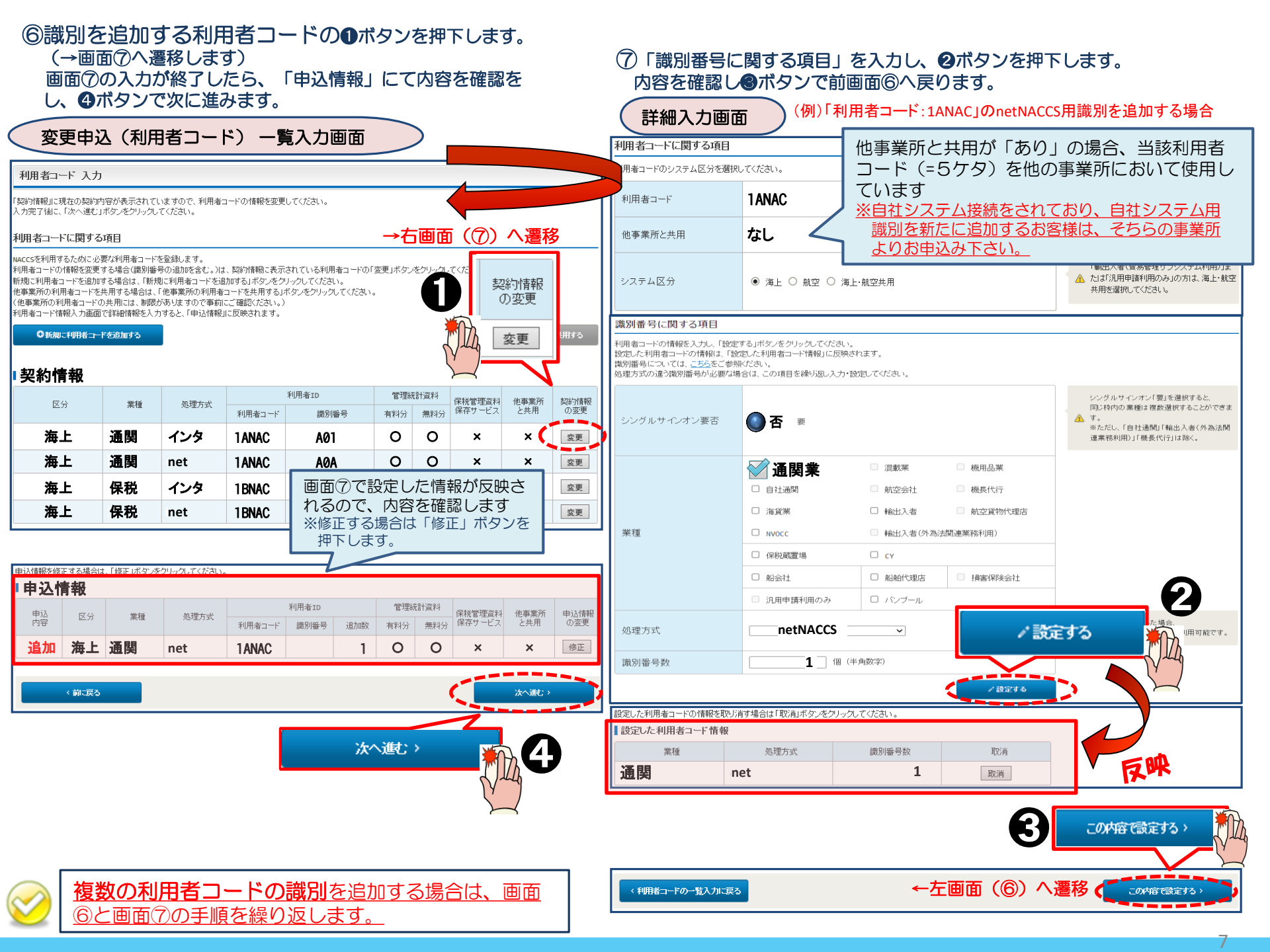

| 8変<br>「申                      | 更内?<br>心内?                    | 容に誤り<br>容を登録                            | りがない<br>禄する」                                | か確認の<br>ボタンを             | D上、<br>E押下「 | します      | -       |            |              |         |                                                                                     |  |  |  |
|-------------------------------|-------------------------------|-----------------------------------------|---------------------------------------------|--------------------------|-------------|----------|---------|------------|--------------|---------|-------------------------------------------------------------------------------------|--|--|--|
| ※誤                            | り等カ                           | あった                                     | 場合には                                        | 、各画面                     | に戻っ         | て修正      | E<br>を行 | います        | ⑨申込完了となります。  |         |                                                                                     |  |  |  |
| 変更                            | 更申込                           | 入力確                                     | 認画面                                         | >                        | •           | り利用者の    | の入力に    | 戻る         |              |         | 変更申込登録完了画面                                                                          |  |  |  |
| 利用者情                          | R                             |                                         |                                             |                          |             |          |         |            |              |         | NACCS利用申込 完了                                                                        |  |  |  |
| ■契約情報                         |                               |                                         |                                             |                          |             |          |         | $\sim$     | ゎ 利用者の入      | 力に戻る    | ▶ 利用申込の受付が完了しました。                                                                   |  |  |  |
| [                             | 区分                            | 業種                                      | 処理方式                                        |                          | 利用者ID       |          | 管理      | 統計資料       | 保税管理<br>資料保存 | 他事業所    | 所<br>利用申込受付完了のメールを申込18当者および管理責任者宛てに<br>法信はましたので、ご確認べたさい。                            |  |  |  |
| ■申込情報                         |                               |                                         |                                             | 利用者コード                   | 識別          | 训番号      | 有料分     | 無料分        | サービス         | 2.47.71 | お問い合わせの際は、 申込受付番号「180010A」                                                          |  |  |  |
| 申込                            | 申込 反公 業績                      |                                         | 加理方式                                        | 机理方式                     | 利用者ID       |          | 管理      | 統計資料       | 保税管理         | 他事業所    | 所 下さい 特別に利用申込得の構成では、電話で1410年12月11日<br>時間 下さい 日本 11日 11日 11日 11日 11日 11日 11日 11日 11日 |  |  |  |
|                               |                               |                                         |                                             | 利用者コード                   | 識別番号        | 追加数      | 有料分     | 無料分        | サービス         | と共用     | ※A 力いたたいたE=mailアドレスにメールの面がない場合は、迷惑<br>フィルターの設定やメールの振力け設定をご確認いたさい。                   |  |  |  |
| 追加                            | 海上                            | <b>地</b> )                              | net                                         | IANAC                    |             | 1        | 0       | 0          | X            | _       | (大二) (五)                                                                            |  |  |  |
| 変更申込(                         | )備考                           |                                         |                                             |                          |             | <i>Z</i> | の他連     | ē<br>絡事ī   | 国などを         | る       |                                                                                     |  |  |  |
|                               |                               |                                         |                                             |                          |             | 」場       | 合は、     | 備考欄        | 順に入力         |         | お問い合わせ先はこちら<br>輸出、市利用者研修理センター有式会社                                                   |  |  |  |
| 備考任意                          |                               |                                         |                                             |                          |             | - Ŧ      | す (日    | 意)         |              |         | しヘルブデスク (単語参望) 0120-794-550 (受付時間) 終日                                               |  |  |  |
|                               |                               |                                         |                                             |                          |             |          |         |            |              |         | (ソリューション事業推進部 利用契約事務課 【電話番号】 044-520-6266 【受付時間】 〒日 9:00~18:00                      |  |  |  |
| 添付ファイ                         |                               | C-44-077 ( 127 Jac. 147 Ja              |                                             | *******                  |             |          |         |            |              |         |                                                                                     |  |  |  |
| ファイルをぶ1<br>その後に、「フ<br>添付ファイル? | りする場合には<br>アイルを添付す<br>を削除する場合 | 、「参照」 ホタンをン<br>る」 ボタンをクリッ<br>は、「削除」 ボタン | クリックして、ファイルで<br>りすると、添付ファイル<br>をクリックしてください。 | :唐沢してくたるい。<br>:名が表示されます。 |             |          |         |            |              |         |                                                                                     |  |  |  |
|                               |                               |                                         | 参照                                          |                          |             |          |         |            |              |         |                                                                                     |  |  |  |
| ر⊂ •                          | マイルを添付する                      |                                         |                                             |                          |             |          |         |            |              |         |                                                                                     |  |  |  |
|                               |                               | 添付ファイル                                  | ~名                                          |                          | ファイルサイン     | z i      | 间除      |            |              |         |                                                                                     |  |  |  |
|                               |                               |                                         |                                             |                          |             |          |         | 5          | D 申込内容を登     | 録する     |                                                                                     |  |  |  |
|                               |                               |                                         |                                             |                          |             | 0 申込林    | 府を登録    | <b>村</b> る |              |         |                                                                                     |  |  |  |

# < 参考 > 複数の利用者ID・複数の業種を追加したい場合の入力方法

| ①識別で業種を分け   | る場合      |              | 2同  | 一識別で複           | <b>[数</b> 業種 | 腫を設定 <sup>.</sup> | する場合       |     | 3同一:        | 業種で複数          | 識別を設  | 定する場  | 合            |
|-------------|----------|--------------|-----|-----------------|--------------|-------------------|------------|-----|-------------|----------------|-------|-------|--------------|
| シングルサインオン要否 | ● 否      |              | シング | ブルサインオン         | 要否           | 🌒 要               |            |     | シングル        | サインオン要         | 否 🔘 겸 | 2     |              |
| 業種          | ✓ 通関業    |              |     | 業種              |              | 🗹 通関              | 業          |     |             | 業種             | 🛛 🗹 通 | 関業    |              |
| 処理方式        | netNACCS |              |     | 未悝              |              | 🗹 混載              | 業          |     | 処           | 理方式            | netNA | ACCS  |              |
| 識別番号        | 1        |              |     | 処理方式            |              | netNACO           | CS         |     | 識           | 別番号            | 3     | }     |              |
|             | 設定する 🍟   |              |     | 識別番号            |              | 1                 |            |     |             |                | 設定    | する 🌇  | <b>`</b>     |
|             |          | 12h          |     |                 |              | 設定する              | 5          |     |             |                |       |       | 4            |
|             |          | $ \prec $    |     |                 |              |                   | VIA        |     |             |                |       |       | Z            |
| 業種          | 処理方式     | 識別番号数        |     |                 |              |                   |            |     |             | 業種             | 処理    | 方式 🔤  | 識別番号数        |
| 通関          | net      | 1            |     | 業種              |              | 処理方式              | む 識別者      | 昏号数 |             | 通関             | ne    | et    | 3            |
|             |          |              |     | 通関              |              | net               | -          | 1   |             |                |       |       |              |
|             |          |              |     | 混載              |              | net               |            |     | <付          | 与ID>           |       |       |              |
| 「識別番号       | に関する項目」  | に戻り、         |     |                 |              |                   |            |     | 通閗          | · 1AN          | ACA0A |       |              |
| ↓ 別の苿種を     | 医選択する    |              | <   | 付与ID>           | •            |                   |            |     |             |                |       |       |              |
|             |          | _            | 通   | 関·混載            | : 1          | <b>ANAC</b>       | 40A        |     | 地因          | . TAN          | ACAUD |       |              |
| シングルサインオン要否 | 否        |              |     |                 |              |                   |            |     | <b></b> 囲 뜆 | : IAN          | ACAUC |       |              |
| 業種          | 🗹 混載業    |              | (   |                 | * 1= +       | 1171              |            |     | ~ # 7       | ** *** (** *** |       |       | <b>1++</b> + |
| 処理方式        | netNACCS | -            |     | 米諏別で            | <b>F</b> 狸を  | がける(              | ハターン       | 川场合 | の甲込         | 1有致は、1         | 言のとる  | うりとなり | します。         |
| 識別番号        | 1        |              |     | 甲达情報            |              |                   |            | -   |             |                |       |       |              |
|             | 設定する 🎽   | b.           |     | 申込内容 区分 業種 処理方式 |              |                   |            | 禾   | l用者ID       |                | 管理統   | 計資料   |              |
|             |          | MA           |     |                 |              |                   |            | 利用者 | <u>≹⊐−ド</u> | 識別番号           | 追加数   | 有料分   | 無料分          |
| 業種          |          | ∽<br>│識別番号数│ |     | 追加              | 共用           | 通関                | net        | 追   | 加1          |                | 1     | 0     | 0            |
| 通関          | net      | 1            |     | 追加              | 共用           | 混載                | net        | 追   | 加1          | 1              | 1     | 0     | 0            |
| 混載          | net      | 1            |     |                 |              |                   |            |     |             |                |       |       | _            |
|             |          |              |     |                 |              |                   |            |     |             | 同じコ-           | ードになり | )ます   |              |
| <付与ID>      |          |              |     | ※利用者:           | コード          | で業種を              | ·<br>分ける場· | 合の申 | 込情報         | は、下記の          | しとおりと | なります  | 0            |
| 通関 : 1ANA   | CA0A     |              |     | 申込情報            |              |                   |            |     |             |                |       |       |              |
| 混載 : 1ANAG  | CA0B     |              |     | 申込内容            | 区分           | 業種                | 処理方式       |     | 禾           | <b>川</b> 用者ID  |       | 管理統   | 計資料          |
|             |          |              |     |                 |              |                   |            | 利用者 | <b>査コード</b> | 識別番号           | 追加数   | 有料分   | 無料分          |
|             |          |              |     | 追加              | 共用           | 通関                | net        | 追   | 加1          |                | 1     | 0     | 0            |
|             |          |              |     | 追加              | 共用           | 混載                | net        | 追   | 加2          |                | 1     | ×     | ×            |
|             |          |              |     |                 |              |                   |            |     |             | 星なる            | コードにた | います   |              |

9

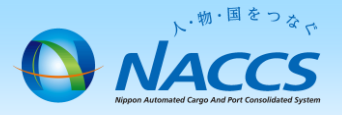

# 審査終了までしばらくお待ちください

# (回答は翌営業日以降になることがあります)

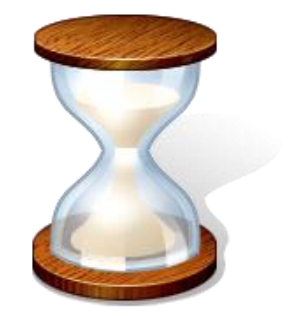

# 2. 申込内容の確認

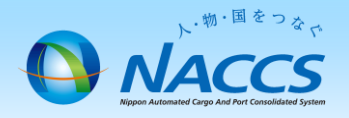

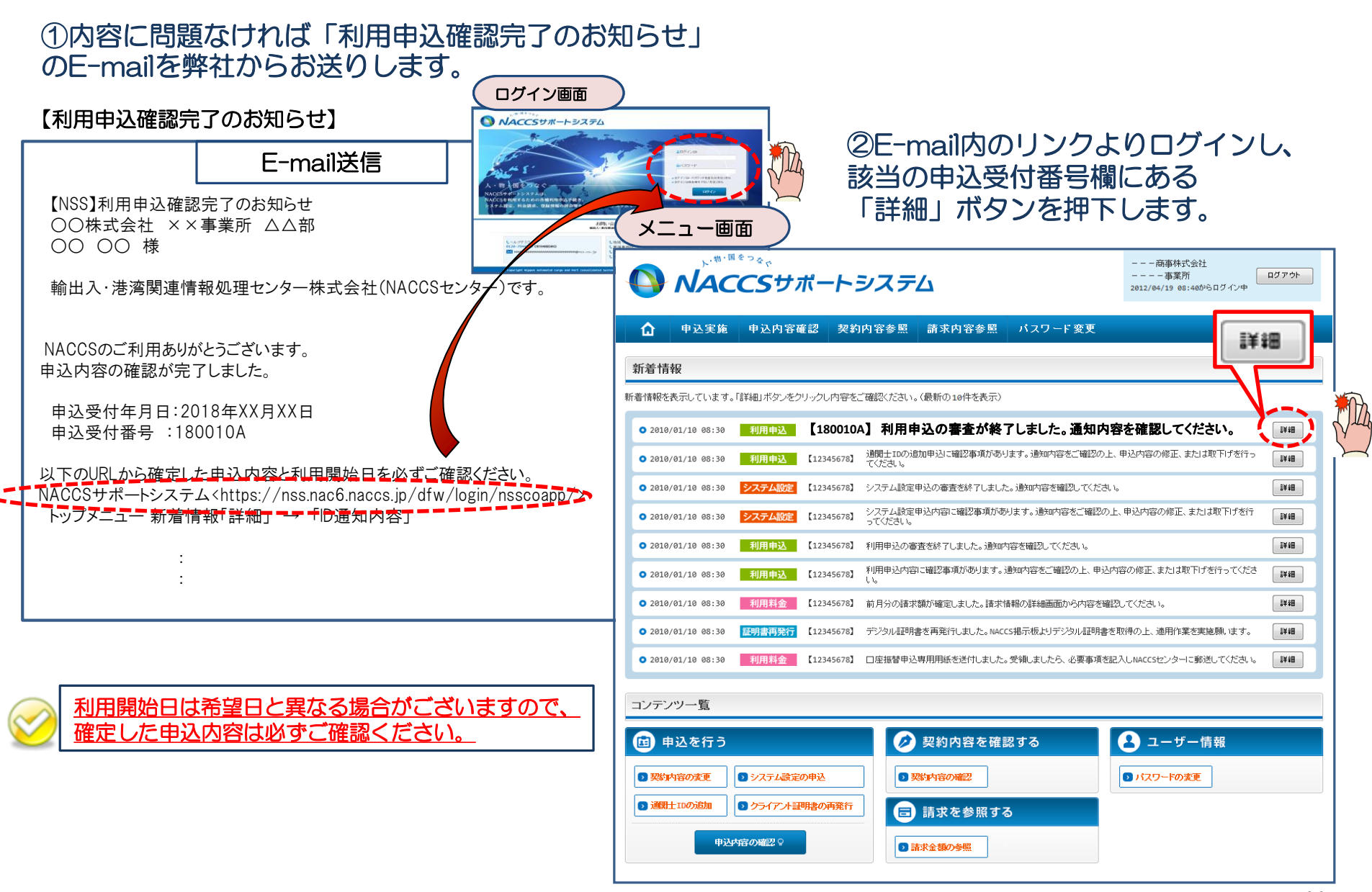

#### ③確定した利用開始日を確認の上、併せて変更申込を行った該当タブの内容を確認します。 「承認通知を出力する」ボタン及び「申込書を出力する」ボタンを押下すると、それぞれ帳票を出力することができます。 承認通知等を出力したら、「ID通知内容」ボタンを押下し、次へ進みます。

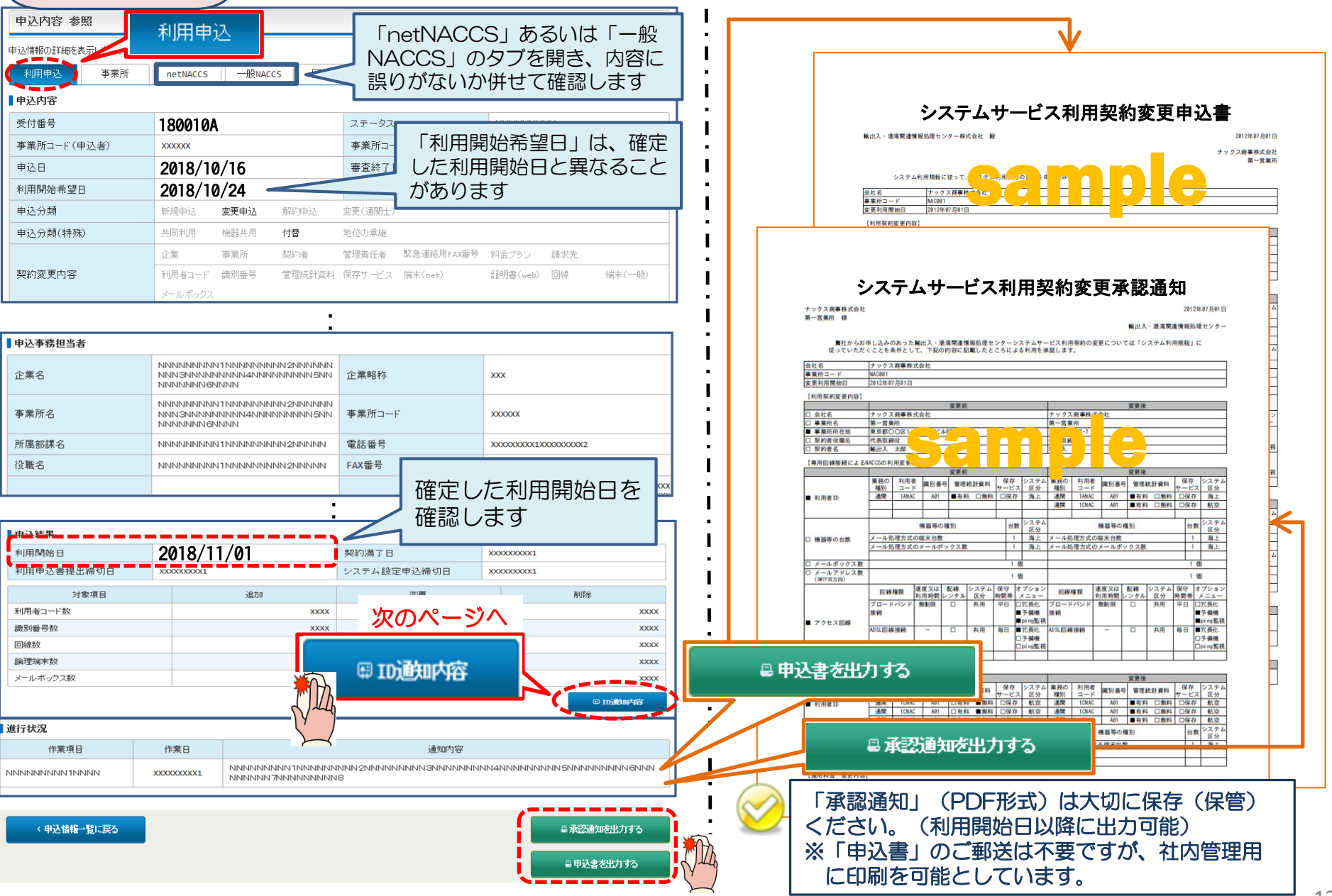

## ④ 新しく払い出された「識別番号」「パスワード」を確認します。

| ID発行内容 参照                                        |       |                    |                                              |      |        |      |          |  |  |
|--------------------------------------------------|-------|--------------------|----------------------------------------------|------|--------|------|----------|--|--|
| ID通知内容を確認してください。<br>利用申込の詳細表示画面に戻る場合は<br>【ID通知内容 | 「申込情報 | 参照に戻る」ボタンをクリックしてくだ | ເວັນ.                                        |      |        |      |          |  |  |
| 利用開始日                                            | 2018  | /11/06             |                                              |      |        |      |          |  |  |
| 企業略称                                             | NAC   |                    |                                              |      |        |      |          |  |  |
| 事業所コード                                           | NAC5  | 55                 |                                              |      |        |      |          |  |  |
| 事業所パスワード                                         | ****  | *****              |                                              |      |        |      |          |  |  |
| システム区分                                           | 海上    |                    |                                              |      |        |      |          |  |  |
| 管轄税関                                             | 東京    | 東京税関               |                                              |      |        |      |          |  |  |
| 請求先コード                                           | 99999 | 999                | NACCSのログオン利用者IDは<br>「利用者コード」+「識別番号」の8桁となります。 |      |        |      |          |  |  |
| 利用者コード / 識別番号                                    |       |                    |                                              |      |        |      |          |  |  |
| 区分 業種                                            | 机理方式  |                    | IE                                           | ID   | 新      | ID   | パスワード    |  |  |
|                                                  |       | NOTE / J PA        | 利用者コード                                       | 識別番号 | 利用者コード | 識別番号 |          |  |  |
| 海上通関                                             |       | net                |                                              |      | 1 ANAC | AØB  | ZZZZZZZZ |  |  |

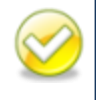

参照可能期間を過ぎると、パスワードは参照できなくなります。 パスワード不明の場合は、改めてパスワード再発行の手続きが必要となります。 当該画面を「画面コピー」等を行い、紛失しないよう大切に保管ください。

#### 【パスワード参照期間】審査終了日から利用開始日の2営業日まで参照できます。 参照期間例

| 12/2(月)~                                  | 12/10(火) | 12/11(水) | 12/12(木) | 12/13(金)          |
|-------------------------------------------|----------|----------|----------|-------------------|
| 審査終了日<br>(ID払出し日)                         | 利用開始日    |          |          | 利用開始日より<br>3営業日以降 |
| 参照可能 ———————————————————————————————————— |          |          |          | 参照不可 ————         |